**Microsoft® Hosted Exchange 2010** 

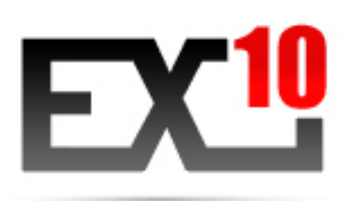

## **DOCUMENT D'EXPLOITATION**

## **Configuration Outlook 2007**

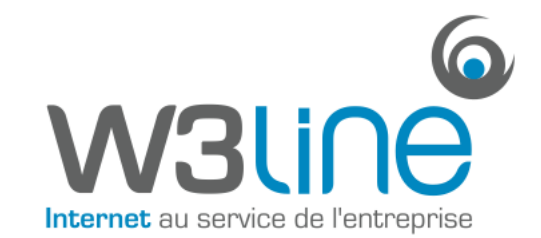

## **CONFIGURATION HOSTED EXCHANGE 2010**

| Α. | Configuration Outlook 2007 - MAPI | . 3 |
|----|-----------------------------------|-----|
| В. | Configuration Outlook 2007 - POP  | . 7 |
| с. | Configuration Outlook 2007 - IMAP | 12  |

## A. Configuration Outlook 2007 - MAPI

**Attention** : Cette configuration s'applique exclusivement pour les Packs PRO. Pour les Packs STANDARD, vous devez configurer Outlook en mode <u>POP</u> ou <u>IMAP</u>.

- Sélectionner l'icône « Courrier » du Panneau de Configuration de votre PC.

Si vous disposez déjà d'un ou de plusieurs comptes mails sur votre PC, cliquer sur « Afficher les profils » :

| Comptes    | de messagerie<br>Configurer les comptes de messagerie et les<br>annuaires.                                                | Comptes de messagerie |
|------------|----------------------------------------------------------------------------------------------------|-----------------------|
| Fichiers d | le données                                                                                                    |                       |
| 6          | Modifier les paramètres pour que les fichiers<br>Outlook puissent stocker les messages<br>électroniques et les documents. | Fichiers de données   |
| Profils —  |                                                                                                    |                       |
|            | Configurer des profils et des fichiers de données<br>pour plusieurs comptes de messagerie. En<br>général, un seul suffit. | Afficher les profils  |
|            |                                                                                                    |                       |
|            |                                                                                                    | Fermer                |

- Créer un nouveau profil en cliquant sur « Ajouter » Ecrivez le nom de ce nouveau profil et cliquer sur OK :

| Général                                                             |                                |            |           |
|---------------------------------------------------------------------|--------------------------------|------------|-----------|
| Les profils suivants sont installés sur cet ordinateur :            |                                |            |           |
| Test                                                                |                                |            | *         |
|                                                                     |                                |            |           |
|                                                                     |                                |            |           |
|                                                                     |                                |            | -         |
|                                                                     |                                |            |           |
| Ajouter                                                             | Supprimer                      | Propriétés | Copier    |
| Lors du démarrage de Microsoft Office Outlook, utiliser ce profil : |                                |            |           |
| C Choisir le                                                        | C Choisir le profil à utiliser |            |           |
| Toujours                                                            | utiliser ce profil             |            |           |
| Test                                                                |                                |            | <b>~</b>  |
|                                                                     | ОК                             | Annuler    | Appliquer |

- La fenêtre « Configuration de compte automatique » s'affiche. Complétez les différents champs et cochez la case « Configurer manuellement les paramètres du serveur ou les types de serveurs supplémentaires »

Cliquer ensuite sur Suivant :

| Configuration de compte automatique<br>Cliquez sur Suivant pour contacter votre serveur de messagerie et configurer les paramètres du compte du<br>fournisseur d'accès Internet ou Microsoft Exchange. |                                                                            |         |
|----------------------------------------------------------------------------------------------------|----------------------------------------------------------------------------|---------|
| Nom :                                                                                                    | Exemple : Barbara Sankovic                                                 |         |
| Adresse de messagerie :                                                                                                    | Exemple : barbara@contoso.com                                              |         |
| Mot de passe :                                                                                                    |                                                                            |         |
| Confirmer le mot de passe :                                                                                                    |                                                                            |         |
|                                                                                                    | Tapez le mot de passe que vous a remis votre fournisseur d'accès Internet. |         |
|                                                                                                    |                                                                            |         |
|                                                                                                    |                                                                            |         |
|                                                                                                    |                                                                            |         |
| Configurer manuellement les paramètres du serveur ou les types de serveurs supplémentaires                                                                                                    |                                                                            |         |
|                                                                                                    | <pre></pre>                                                                | Annuler |

- La fenêtre « Choisir un service de messagerie » s'affiche. Cocher la case « Microsoft Exchange » puis cliquer sur Suivant :

| Choisir un service de messagerie                                                                                                    | ×.                                                                                                 |
|----------------------------------------------------------------------------------------------------|----------------------------------------------------------------------------------------------------|
| <ul> <li>Messagerie Internet<br/>Établit la connexion à votre serveur POP, IMAP ou HTTP pour envoye</li> <li>Microsoft Exchange<br/>Se connecter à Microsoft Exchange pour accéder à votre messagerie<br/>vos messages vocaux.</li> <li>Autre<br/>Établit la connexion à un type de serveur ci-dessous.</li> <li>Fax Mail Transport<br/>Service Outlook Mobile (messagerie texte)</li> </ul> | er et recevoir des messages électroniques.<br>e, votre calendrier, vos contacts, vos télécopies et |
|                                                                                                    | < Précédent Suivant > Annuler                                                                      |

- Vous devez ensuite saisir le nom du serveur Exchange et du compte à configurer :

- Serveur Microsoft Exchange : cas.ex10.biz
- Nom d'utilisateur : <a href="mailto:login@votredomaine.com">login@votredomaine.com</a> (indiquer ici l'adresse que vous souhaitez configurer)

Cliquer ensuite sur « Paramètres supplémentaires » :

| Paramètres de Microsoft Exc<br>Tapez les informations requis                | hange<br>es pour vous connecter à Microsoft Exchange.                                          | × ×                           |
|-----------------------------------------------------------------------------|------------------------------------------------------------------------------------------------|-------------------------------|
| Tapez le nom de votre serveur Mic<br>l'administrateur système.              | rosoft Exchange. Pour plus d'informations, consultez                                           |                               |
| Serveur Microsoft Exchange :                                                | cas.ex10.biz                                                                                   |                               |
|                                                                             | Utiliser le mode Exchange mis en cache                                                         |                               |
| Tapez le nom de la boîte aux lettre<br>général, le nom de la boîte aux lett | s que l'administrateur a configurée pour vous. En<br>res correspond à votre nom d'utilisateur. |                               |
| Nom d'utilisateur :                                                         | login@votredomaine.com                                                                         | Vérification du nom           |
|                                                                             |                                                                                                |                               |
|                                                                             |                                                                                                |                               |
|                                                                             |                                                                                                |                               |
|                                                                             |                                                                                                |                               |
|                                                                             |                                                                                                |                               |
|                                                                             |                                                                                                | Paramètres supplémentaires    |
|                                                                             | G                                                                                              | < Précédent Suivant > Annuler |

- La fenêtre de configuration de l'accès au Serveur Exchange apparaît.

Allez sur l'onglet « Connexion » et cochez la case « Se connecter à la boîte aux lettres Exchange avec HTTP ». Cliquez ensuite sur le bouton « Paramètre proxy Exchange » :

| Général Avancé Sécurité Connexion Courrier à distance                                                       |  |  |
|----------------------------------------------------------------------------------------------------|--|--|
| Connexion                                                                                                   |  |  |
| Utiliser les paramètres suivants pour établir la connexion à Microsoft Exchange en mode<br>hors connexion : |  |  |
| Se connecter à l'aide de mon réseau local                                                                   |  |  |
| Se connecter à l'aide de ma ligne téléphonique                                                              |  |  |
| Se connecter à l'aide de Internet Explorer ou d'un numéroteur tiers                                         |  |  |
| Modem                                                                                                    |  |  |
| Utiliser la connexion d'accès réseau à distance :                                                           |  |  |
|                                                                                                    |  |  |
| \                                                                                                    |  |  |
| Propriétés Ajouter                                                                                          |  |  |
| Outlook Anywhere                                                                                            |  |  |
|                                                                                                    |  |  |
|                                                                                                    |  |  |
| Paramètres proxy Exchange                                                                                   |  |  |
|                                                                                                    |  |  |
| OK Annuler Appliquer                                                                                        |  |  |

- Sous « Paramètres de connexion », indiquez l'adresse HTTPS suivante : ex10.biz

Choisissez ensuite sous « Paramètres d'authentification proxy » une « Authentification de base ». Cocher également la case « Sur des réseaux rapides, se connecter d'abord avec http, puis se connecter avec TCP/IP ».

Cliquer ensuite sur OK :

| Microsoft Office Outlook peut communiquer avec Microsoft Exchange sur Internet en imbriquant les<br>appels de procédure distante (RPC) dans les paquets HTTP. Sélectionnez le protocole et la méthode<br>de vérification de l'identité à utiliser. Si vous ne savez pas quelles options choisir, contactez<br>l'administrateur Exchange. |  |  |  |
|----------------------------------------------------------------------------------------------------|--|--|--|
| Paramètres de connexion                                                                                                    |  |  |  |
| Utiliser cette URL pour la connexion à mon serveur proxy pour Exchange :                                                                                                    |  |  |  |
| https:// ex10.biz                                                                                                    |  |  |  |
| ✓ Se connecter en utilisant SSL uniquement Se connecter uniquement aux serveurs proxy dont le certificat comporte ce nom principal :                                                                                                    |  |  |  |
| Sur des réseaux rapides, se connecter d'abord avec HTTP, puis se connecter avec TCP/IP                                                                                                    |  |  |  |
| Sur des réseaux lents, se connecter d'abord avec HTTP, puis se connecter avec TCP/IP                                                                                                    |  |  |  |
| Paramètres d'authentification proxy                                                                                                    |  |  |  |
| Utiliser cette authentification lors de la connexion à mon serveur proxy pour Exchange :                                                                                                    |  |  |  |
| Authentification de base                                                                                                    |  |  |  |
| OK Annuler                                                                                                    |  |  |  |

- La fenêtre de fin de la configuration apparaît. Cliquer sur Terminer :

| Félicitations !                                                                            |
|--------------------------------------------------------------------------------------------|
| Toutes les informations requises pour configurer votre compte ont été saisies avec succès. |
| Pour fermer l'Assistant, diquez sur Terminer.                                              |
|                                                                                            |
| < Précédent Terminer                                                                       |

Le nouveau profil apparaîtra dans la fenêtre des profils. Si vous désirez que ce profil soit celui par défaut à l'ouverture d'Outlook, sélectionnez alors l'option « Toujours utiliser ce profil » dans la fenêtre des profils. Cliquez sur OK, pour fermer la fenêtre.

Une fois votre compte configuré, ouvrez votre logiciel client Outlook 2007. Un nom d'utilisateur et un mot de passe vous seront demandés, insérez les données de votre compte de messagerie. Si tout est correct, vous pourrez accéder à votre compte sur le serveur Exchange.

### B. Configuration Outlook 2007 - POP

- Sélectionner l'icône « Courrier » du Panneau de Configuration de votre PC.

- 1. <u>Si vous souhaitez associer le compte POP au profil par défaut d'Outlook</u>
- 1.1. Si vous souhaitez créer un nouveau profil pour le compte POP

\_\_\_\_\_

1. Si vous souhaitez associer le compte POP au profil par défaut d'Outlook

- Cliquer sur « Comptes de messagerie »

| Comptes    | de messagerie<br>Configurer les comptes de messagerie et les<br>annuaires                                                 | Comptes de messagerie |
|------------|----------------------------------------------------------------------------------------------------|-----------------------|
| Fichiers o | de données                                                                                                    |                       |
| (Ø)        | Modifier les paramètres pour que les fichiers<br>Outlook puissent stocker les messages<br>électroniques et les documents. | Fichiers de données   |
| Profils —  |                                                                                                    |                       |
|            | Configurer des profils et des fichiers de données<br>pour plusieurs comptes de messagerie. En<br>général, un seul suffit. | Afficher les profils  |
|            |                                                                                                    |                       |
|            |                                                                                                    | Fermer                |

La fenêtre « Comptes de messagerie » apparaît. Dans l'onglet « Messagerie », cliquer sur Nouveau.

La fenêtre « Choisir un service de messagerie » s'affiche. Sélectionner « Microsoft Exchange, POP 3, IMAP ou http » puis cliquez sur « Suivant » :

| Choisir un service de messagerie                                                                                                    | *                             |
|----------------------------------------------------------------------------------------------------|-------------------------------|
| Microsoft Exchange, POP3, IMAP ou HTTP<br>Établit la connexion à un compte de messagerie sur le fournisseur de<br>Internet ou le serveur Microsoft Exchange de votre organisation.     Autre<br>Établit la connexion à un type de serveur ci-dessous.<br>Service Outlook Mobile (messagerie texte) | le services                   |
|                                                                                                    | < Précédent Suivant > Annuler |
| ASSER A L'ETAPE 2                                                                                                    |                               |

## 1.1. Si vous souhaitez créer un nouveau profil pour le compte POP

- Cliquer sur « Afficher les profils »

| Comptes    | de messagerie                                                                                                    |                       |
|------------|----------------------------------------------------------------------------------------------------|-----------------------|
|            | Configurer les comptes de messagerie et les<br>annuaires.                                                                 | Comptes de messagerie |
| Fichiers o | de données                                                                                                    |                       |
| (¢2        | Modifier les paramètres pour que les fichiers<br>Outlook puissent stocker les messages<br>électroniques et les documents. | Fichiers de données   |
| Profils    |                                                                                                    |                       |
|            | Configurer des profils et des fichiers de données<br>pour plusieurs comptes de messagerie. En<br>général, un seul suffit. | Afficher les profils  |
|            |                                                                                                    | Fermer                |

- Créer un nouveau profil en cliquant sur « Ajouter » Ecrivez le nom de ce nouveau profil et cliquer sur OK :

| Général                  |                     |                     |                 |
|--------------------------|---------------------|---------------------|-----------------|
| Les profile              | s suivants sont ins | tallés sur cet ordi | inateur :       |
| Test                     |                     |                     | *               |
|                          |                     |                     |                 |
|                          |                     |                     |                 |
|                          |                     |                     | _               |
| J                        |                     |                     |                 |
| Ajouter                  | Supprimer           | Propriétés          | Copier          |
| Lors du démarra          | a de Microsoft Of   | fice Outlook utili  | ser ce profil : |
| C Chaisis la             | profil à utilizer   | Ince Outdook, utili | ser ce prom.    |
| Crioisinie     Touriours | utiliser ce profil  |                     |                 |
| ie Toujours              | duiser ce prom      |                     |                 |
| Test                     |                     |                     | <b>~</b>        |
|                          |                     | 1                   | 1               |
|                          | ОК                  | Annuler             | Appliquer       |

-----

PASSER A L'ETAPE 2

#### <u>ETAPE 2</u>

- La fenêtre « Configuration de compte automatique » s'affiche. Complétez les différents champs et cochez la case « Configurer manuellement les paramètres du serveur ou les types de serveurs supplémentaires »

Cliquer ensuite sur Suivant :

| Configuration de compte au<br>Cliquez sur Suivant pour con<br>fournisseur d'accès Internet | tomatique<br>tacter votre serveur de messagerie et configurer les paramètres du compte du<br>ou Microsoft Exchange. | Ţ,      |
|--------------------------------------------------------------------------------------------|----------------------------------------------------------------------------------------------------|---------|
| Nom :                                                                                      | Exemple : Barbara Sankovic                                                                                          |         |
| Adresse de messagerie :                                                                    | Exemple : barbara@contoso.com                                                                                       |         |
| Mot de passe :                                                                             |                                                                                                    |         |
| Confirmer le mot de passe :                                                                |                                                                                                    |         |
|                                                                                            | Tapez le mot de passe que vous a remis votre fournisseur d'accès Internet.                                          |         |
|                                                                                            |                                                                                                    |         |
|                                                                                            |                                                                                                    |         |
|                                                                                            |                                                                                                    |         |
|                                                                                            |                                                                                                    |         |
| Configurer manuellement les p                                                              | aramètres du serveur ou les types de serveurs supplémentaires                                                       |         |
|                                                                                            | <pre></pre>                                                                                                    | Annuler |

- La fenêtre « Choisir un service de messagerie » s'affiche. Cocher la case « Messagerie Internet » puis cliquer sur Suivant :

| Choisir un service de messagerie                                                                                                    | ****                                                                                                |
|----------------------------------------------------------------------------------------------------|----------------------------------------------------------------------------------------------------|
| <ul> <li>Messagerie Internet<br/>Établit la connexion à votre serveur POP, IMAP ou HTTP pour envoy</li> <li>Microsoft Exchange<br/>Se connecter à Microsoft Exchange pour accéder à votre messagerie<br/>vos messages vocaux.</li> <li>Autre<br/>Établit la connexion à un type de serveur ci-dessous.</li> <li>Service Outlook Mobile (messagerie texte)</li> </ul> | rer et recevoir des messages électroniques.<br>e, votre calendrier, vos contacts, vos télécopies et |
|                                                                                                    | < Précédent Suivant > Annuler                                                                       |

- La fenêtre « Paramètres de messagerie Internet » apparaît. Indiquez vos nom, prénom et adresse mail.

Type de compte : POP 3 Serveur de courrier entrant : ex10.biz Serveur de courrier sortant : smtp.ex10.biz

Nom d'utilisateur : indiquez votre adresse Mot de passe : indiquez votre mot de passe

Cliquer ensuite sur « Paramètres supplémentaires » :

| Chacun de ces paramètres est c                          | bligatoire pour que votre compte d | le messagerie fonctionne.                                            |
|---------------------------------------------------------|------------------------------------|----------------------------------------------------------------------|
| Informations sur l'utilisateur                          |                                    | Tester les paramètres du compte                                      |
| Votre nom :                                             | Prénom Nom                         | Après avoir complété les champs de cet écran, nous vous              |
| Adresse de messagerie :                                 | adresse@domaine.com                | ci-dessous. (Connexion réseau requise.)                              |
| Informations sur le serveur                             |                                    |                                                                      |
| Type de compte :                                        | POP3                               | l'ester les parametres du compte                                     |
| Serveur de courrier entrant :                           | ex10.biz                           | Testez les paramètres du compte en cliquant sur<br>le bouton Suivant |
| Serveur de courrier sortant (SMTP) :                    | smtp.ex10.biz                      |                                                                      |
| Informations de connexion                               |                                    |                                                                      |
| Nom d'utilisateur :                                     | adresse@domaine.com                |                                                                      |
| Mot de passe :                                          | ******                             |                                                                      |
| V Mémoris                                               | er le mot de passe                 |                                                                      |
| Exiger l'authentification par mot de<br>de la connexion | e passe sécurisé (SPA) lors        | Paramètres sunnlémentaires                                           |
|                                                         |                                    |                                                                      |

- Allez dans l'onglet « Serveur sortant »

Cocher la case « Mon serveur sortant (SMTP) requiert une authentification Puis cocher la case « Utiliser les mêmes paramètres que mon serveur de courrier entrant »

| / Mon | serveur sortant (SI          | MTP) requiert          | une authentification               |         |
|-------|------------------------------|------------------------|------------------------------------|---------|
| 0     | Itiliser les mêmes p         | aramètres qu           | e mon serveur de courrier entran   | ť       |
| © s   | e <u>c</u> onnecter à l'aide | e de                   |                                    |         |
| Ľ     | <u>v</u> om d'utilisateur :  |                        |                                    |         |
| Ľ     | <u>M</u> ot de passe :       |                        |                                    |         |
|       |                              | Mémorise               | r le mot de passe                  |         |
| 1     | <br>Exiger l'authenti        | fication par m         | ot de passe sécurisé (SPA)         |         |
| © S   | e connecter au ser           | r <u>v</u> eur de cour | rier entrant avant d'envoyer le co | ourrier |
| © S   | e connecter au ser           | <u>v</u> eur de cour   | rier entrant avant d'envoyer le co | ourrier |

Allez ensuite dans l'onglet « Options avancées »
 Cochez la case « Ce serveur nécessite une connexion chiffrées (SSL). »

Serveur entrant (POP 3) : **995** Serveur sortant (SMTP) : **587** 

« Utiliser le type de connexion chiffrée suivant » : TLS

Cochez la case « Laisser un exemplaire des messages sur le serveur »

Cliquez sur OK.

| Général Serveur sortant Connexion Options avancées                          |
|-----------------------------------------------------------------------------|
| Numéros des ports du serveur                                                |
| Serveur entrant (POP3) : 995 Par défaut                                     |
| Ce serveur nécessite une connexion chiffrée (SSL).                          |
| Serveur sortant (SMTP) : 587                                                |
| Utiliser le type de connexion chiffrée suivant : TLS                        |
| Délais du serveur                                                           |
| Court Long 1 minute                                                         |
| Remise                                                                      |
| ☑ Laisser un exemplaire des messages sur le serveur                         |
| Supprimer du serveur après 14 jours                                         |
| Supprimer du serveur après avoir été supprimé du dossier Éléments supprimés |
|                                                                             |
|                                                                             |
|                                                                             |
|                                                                             |
| OK Annuler                                                                  |

### C. Configuration Outlook 2007 - IMAP

- Sélectionner l'icône « Courrier » du Panneau de Configuration de votre PC.

- 1. <u>Si vous souhaitez associer le compte IMAP au profil par défaut d'Outlook</u>
- 1.1. Si vous souhaitez créer un nouveau profil pour le compte IMAP

\_\_\_\_\_

1. Si vous souhaitez associer le compte IMAP au profil par défaut d'Outlook

- Cliquer sur « Comptes de messagerie »

| Comptes   | de messagerie<br>Configurer les comptes de messagerie et les                                                              | Comptes de messagerie |
|-----------|----------------------------------------------------------------------------------------------------|-----------------------|
| > M       | de données                                                                                                    |                       |
| (k)       | Modifier les paramètres pour que les fichiers<br>Outlook puissent stocker les messages<br>électroniques et les documents. | Fichiers de données   |
| Profils — |                                                                                                    |                       |
|           | Configurer des profils et des fichiers de données<br>pour plusieurs comptes de messagerie. En<br>général, un seul suffit. | Afficher les profils  |
|           |                                                                                                    | Fermer                |

La fenêtre « Comptes de messagerie » apparaît. Dans l'onglet « Messagerie », cliquer sur Nouveau.

La fenêtre « Choisir un service de messagerie » s'affiche. Sélectionner « Microsoft Exchange, POP 3, IMAP ou http » puis cliquez sur « Suivant » :

| Choisir un service de messagerie                                                                                                    | ×.                            |
|----------------------------------------------------------------------------------------------------|-------------------------------|
| <ul> <li>Microsoft Exchange, POP3, IMAP ou HTTP<br/>Établit la connexion à un compte de messagerie sur le fournisseur de<br/>Internet ou le serveur Microsoft Exchange de votre organisation.</li> <li>Autre</li> </ul> | services                      |
| Service Outlook Mobile (messagerie texte)                                                                                                    |                               |
|                                                                                                    | < Précédent Suivant > Annuler |

# PASSER A L'ETAPE 2

## 2. Si vous souhaitez créer un nouveau profil pour le compte IMAP

- Cliquez sur « Afficher les profils » :

| Comptes    | de messagerie                                                                                                    |                       |
|------------|----------------------------------------------------------------------------------------------------|-----------------------|
|            | Configurer les comptes de messagerie et les<br>annuaires.                                                                 | Comptes de messagerie |
| Fichiers d | le données                                                                                                    |                       |
| <b>1</b>   | Modifier les paramètres pour que les fichiers<br>Outlook puissent stocker les messages<br>électroniques et les documents. | Fichiers de données   |
| Profils —  |                                                                                                    |                       |
|            | Configurer des profils et des fichiers de données<br>pour plusieurs comptes de messagerie. En<br>général, un seul suffit. | Afficher les profils  |
|            |                                                                                                    | Fermer                |

- Créer un nouveau profil en cliquant sur « Ajouter » Ecrivez le nom de ce nouveau profil et cliquer sur OK :

| Général                                            |                   |
|----------------------------------------------------|-------------------|
| Les profils suivants sont installés sur cet or     | dinateur :        |
| Test                                               | *                 |
|                                                    |                   |
|                                                    |                   |
|                                                    | ~                 |
| 1                                                  |                   |
| Ajouter Supprimer Propriétés                       | Copier            |
| Lors du démarrage de Microsoft Office Outlook, uti | liser ce profil : |
| C Choisir le profil à utiliser                     |                   |
| Toujours utiliser ce profil                        |                   |
| Test                                               | -                 |
|                                                    | 1                 |
| OK Annuler                                         | Appliquer         |

\_ \_ \_ \_ \_ \_

\_\_\_\_\_

#### PASSER A L'ETAPE 2

#### ETAPE 2

- La fenêtre « Configuration de compte automatique » s'affiche. Complétez les différents champs et cochez la case « Configurer manuellement les paramètres du serveur ou les types de serveurs supplémentaires »

Cliquer ensuite sur Suivant :

| Configuration de compte au<br>Cliquez sur Suivant pour con<br>fournisseur d'accès Internet | tomatique<br>tacter votre serveur de messagerie et configurer les paramètres du compte du<br>ou Microsoft Exchange. | ×       |
|--------------------------------------------------------------------------------------------|----------------------------------------------------------------------------------------------------|---------|
| Nom :                                                                                      | Exemple : Barbara Sankovic                                                                                          |         |
| Adresse de messagerie :                                                                    | Exemple : barbara@contoso.com                                                                                       |         |
| Mot de passe :<br>Confirmer le mot de passe :                                              |                                                                                                    |         |
|                                                                                            | Tapez le mot de passe que vous a remis votre fournisseur d'accès Internet.                                          |         |
|                                                                                            |                                                                                                    |         |
|                                                                                            |                                                                                                    |         |
| Configurer manuellement les pa                                                             | arametres du serveur ou les types de serveurs supplémentaires                                                       |         |
|                                                                                            | < Précédent Suivant >                                                                                               | Annuler |

- La fenêtre « Choisir un service de messagerie » s'affiche. Cocher la case « Messagerie Internet » puis cliquer sur Suivant :

| Choisir un service de messagerie                                                                                                    | ×.                                                                                           |
|----------------------------------------------------------------------------------------------------|----------------------------------------------------------------------------------------------|
| <ul> <li>Messagerie Internet<br/>Établit la connexion à votre serveur POP, IMAP ou HTTP pour envoyer e</li> <li>Microsoft Exchange<br/>Se connecter à Microsoft Exchange pour accéder à votre messagerie, v<br/>vos messages vocaux.</li> <li>Autre<br/>Établit la connexion à un type de serveur ci-dessous.</li> <li>Service Outlook Mobile (messagerie texte)</li> </ul> | et recevoir des messages électroniques.<br>votre calendrier, vos contacts, vos télécopies et |
|                                                                                                    | < Précédent Suivant > Annuler                                                                |

- La fenêtre « Paramètres de messagerie Internet » apparaît. Indiquez vos nom, prénom et adresse mail.

Type de compte : IMAP Serveur de courrier entrant : ex10.biz Serveur de courrier sortant : smtp.ex10.biz

Nom d'utilisateur : indiquez votre adresse Mot de passe : indiquez votre mot de passe

Cliquer ensuite sur « Paramètres supplémentaires » :

| Informations sur l'utilisateur       |                             | Tester les paramètres du compte                                                                                                    |  |  |
|--------------------------------------|-----------------------------|----------------------------------------------------------------------------------------------------|--|--|
| Votre nom :                          | Prénom Nom                  | Après avoir complété les champs de cet écran, nous vous<br>conseillons de tester votre compte en cliquant sur le bouton<br>ci-dessous. (Connexion réseau requise.) |  |  |
| Adresse de messagerie :              | adresse@domaine.com         |                                                                                                    |  |  |
| Informations sur le serveur          |                             | Testes las serverà las de serveta                                                                                                    |  |  |
| Type de compte :                     | IMAP 👻                      | l'ester les parametres du compte                                                                                                    |  |  |
| Serveur de courrier entrant :        | ex10.biz                    | Testez les paramètres du compte en diquant sur<br>le bouton Suivant                                                                                                |  |  |
| Serveur de courrier sortant (SMTP) : | smtp.ex10.biz               |                                                                                                    |  |  |
| Informations de connexion            |                             |                                                                                                    |  |  |
| Nom d'utilisateur :                  | adresse@domaine.com         |                                                                                                    |  |  |
| Mot de passe :                       | ******                      |                                                                                                    |  |  |
| V Mémoris                            | er le mot de passe          |                                                                                                    |  |  |
| Exiger l'authentification par mot de | e passe sécurisé (SPA) lors |                                                                                                    |  |  |
| de la connexion                      |                             | Paramètres supplémentaires                                                                                                    |  |  |

- Allez dans l'onglet « Serveur sortant »

Cocher la case « Mon serveur sortant (SMTP) requiert une authentification Puis cocher la case « Utiliser les mêmes paramètres que mon serveur de courrier entrant »

| 01       | Itiliser les mêmes n | aramètres que i           | mon serveur de co    | urrier entrant      |
|----------|----------------------|---------------------------|----------------------|---------------------|
|          | e connecter à l'aid  | a da                      |                      |                     |
| 03       | less all differences |                           |                      |                     |
| <u>r</u> | yom a utilisateur :  |                           |                      |                     |
| ľ        | Mot de passe ;       |                           |                      |                     |
|          |                      | Mémo <u>r</u> iser l      | e mot de passe       |                     |
|          | Exiger l'authent     | fication par mo           | t de passe sécurisé  | (SPA)               |
| © S      | e connecter au ser   | r <u>v</u> eur de courrie | er entrant avant d'é | envoyer le courrier |
| © S      | e connecter au ser   | <u>v</u> eur de courrie   | er entrant avant d'e | envoyer le courrier |

- Allez ensuite dans l'onglet « Options avancées »

Serveur entrant (IMAP) : 993 « Utiliser le type de connexion chiffrée suivant » : SSL

Serveur sortant (SMTP) : 587 « Utiliser le type de connexion chiffrée suivant » : TLS

Cochez la case « Laisser un exemplaire des messages sur le serveur »

Cliquez sur OK.

| Général Dossiers Serveur sortant Connexion Options avancées |  |  |  |  |
|-------------------------------------------------------------|--|--|--|--|
| Numéros des ports du serveur                                |  |  |  |  |
| Serveur entrant (IMAP) : 993 Par défaut                     |  |  |  |  |
| Utiliser le type de connexion chiffrée suivant : SSL        |  |  |  |  |
| Serveur de courrier sortant (SMTP) : 587                    |  |  |  |  |
| Utiliser le type de connexion chiffrée suivant : TLS        |  |  |  |  |
| Délais du serveur                                           |  |  |  |  |
| Court Jung 1 minute                                         |  |  |  |  |
| Dossiers                                                    |  |  |  |  |
| Chemin d'acces au dossier racine :                          |  |  |  |  |
|                                                             |  |  |  |  |
|                                                             |  |  |  |  |
|                                                             |  |  |  |  |
|                                                             |  |  |  |  |
|                                                             |  |  |  |  |
| OK Annuler                                                  |  |  |  |  |